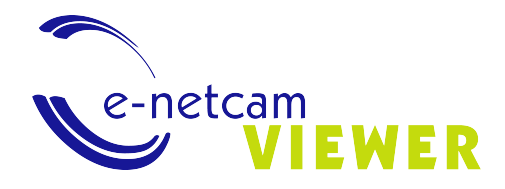

## Manual do usuário e-netcamVIEWER

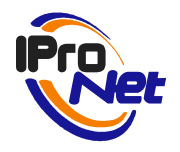

## Propósito do documento

Este documento descreve as funcionalidades e características da aplicação de acesso e gestão remota I**ProNet Sistemas** denominada **e-netcamVIEWER**. Qualquer informação adicional sobre esta aplicação, sobre a aplicação de gestão de vídeo IP **e-netcamCLIENT** ou qualquer outra solução de I**ProNet**, está disponível na página www.ipronet.es.

# Conteúdo

| NTRODUÇÃO                  | 4 |
|----------------------------|---|
| NSTALAR E REGISTRAR        | 5 |
| CONFIGURAR                 | 7 |
| Registrar um servidor      | 7 |
| Conectar-se a um servidor  | 7 |
| Ver câmeras e vídeo-rondas | 9 |
| Ver gravações1             | 2 |
| Programar tarefas1         | 4 |
| Idioma1                    | 5 |
| APLICAÇÕES10               | 6 |
| REQUISITOS1                | 7 |

# Introdução

A aplicação **e-netcamVIEWER** é a solução do **IProNet** para instalações onde é necessário mais de um usuário observador. O **e-netcamVIEWER** permite a conexão a servidores onde são executadas as aplicações **e-netcamCLIENT**.

O **e-netcamVIEWER** nas tarefas de visualização de câmeras ao vivo (câmera por câmera ou vídeo-rondas), realiza uma conexão direta com as próprias câmeras sem necessidade de solicitar o equipamento de gravação.

Esta característica permite não sobrecarregar o equipamento de gravação com tarefas adicionais. A única ação que o sistema de gravação realiza é fornecer a lista de câmeras com suas configurações respectivas **ao e-netcamVIEWER**.

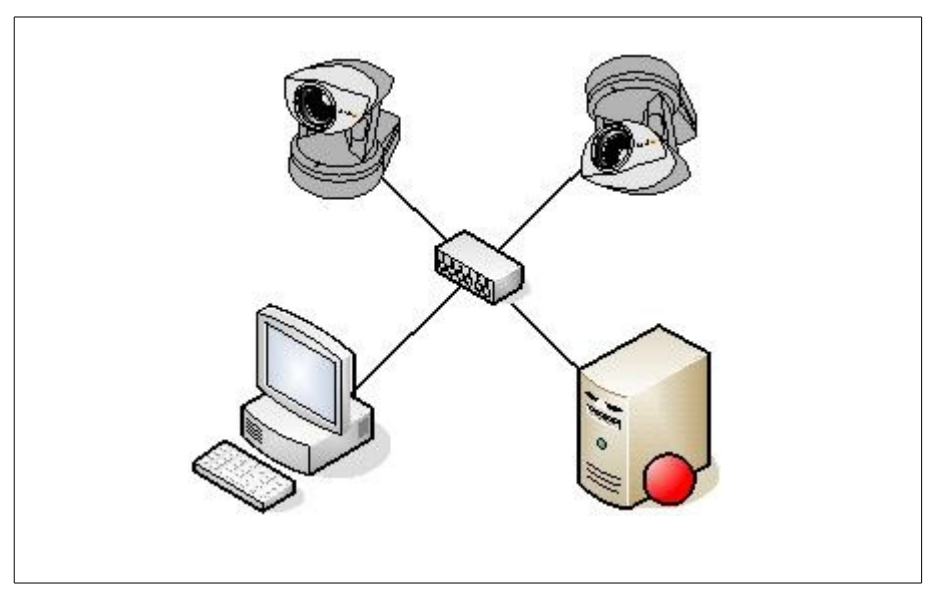

Figura 1. Arquitectura básica

### Instalar e Registrar

- 1 Executar a pasta setup do **e-netcamVIEWER**. (disponível na página www.ipronet.es)
- 2 Instalada a aplicação, use o e-netcamVIEWER versão DEMO.

3 Caso utilize a aplicação sem se registrar, as imagens das câmeras aparecerão na tela com um rótulo superposto, representando a logomarca do IProNet, que desaparecerá ao realizar o registro do programa eficazmente.

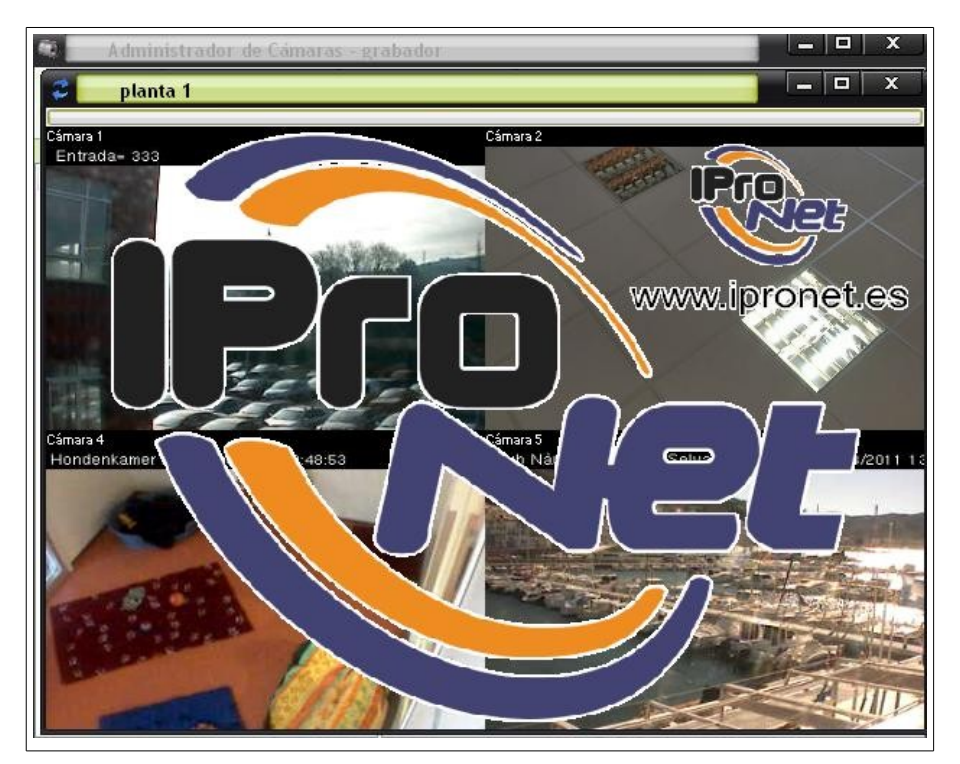

Figura 2. Versão Demo

4 É preciso registrar o **e-netcamVIEWER** para usá-lo sem restrições. Toda a informação necessária para realizar o processo de registro está à sua disposição na página www.ipronet.es.

5 Ao abrir o programa, aparecerá um ícone na parte inferior direita da tela, na barra de tarefas. Com o botão direito do mouse, sobre tal ícone, é possível acessar os menus de configuração e acesso do sistema.

| Servidor                                         |
|--------------------------------------------------|
| e Cámaras                                        |
| Se Grabaciones                                   |
| <ul> <li>Programador</li> <li>Alarmas</li> </ul> |
| Supervisor                                       |
| Grabaciones locales                              |
| Ø Idioma →                                       |
| ⑦ Acerca de                                      |
| Fin                                              |

Figura 3. Menu

## Configurar

### Registrar um servidor

- 1 Designar um nome que identifique o servidor ao que se deseja conectar,
- 2 Designar a IP ou URL do equipamento ao qual se quer conectar.
- 3 Configurar a senha (é a senha designada no sistema e-netcamCLIENT, ver Configuração da aplicação.)

4 Ativar a janela "Dispatcher" para ativar e que as exigências de conexão a câmeras passem por este serviço, otimizando recursos. Usá-lo caso o servidor ao que se deseja conectar não se encontre na mesma rede local que o **e-netcamVIEWER** 

5 Clique na tecla "Aceitar" se você registrou definitivamente o servidor ao que se quer conectar

| Servi | dor remoto          |                    | ×                  |
|-------|---------------------|--------------------|--------------------|
|       | Conexión<br>Nombre: |                    |                    |
|       | IP/URL:             | P                  | Puerto:<br>900     |
|       | Contraseña:         | Puerto servicio su | ipervisión:<br>564 |
|       | e-netcamCLIENT      | Contraseña:        |                    |
|       | Dispatcher          | Puerto:            | 8080               |
|       |                     | Aceptar            | <u>C</u> ancelar   |

Figura 4. Alta de un servidor

#### Conectar-se a um servidor

Registrado o servidor, poderemos acessá- lo clicando com o botão direito do mouse sobre o ícone do **enetcamVIEWER** que aparece na parte inferior direita da tela.

| Servidor              |
|-----------------------|
| Configuración         |
| 🥘 Cámaras             |
| 🐚 Grabaciones         |
| 🤯 Programador         |
| 🥘 Alarmas             |
| Supervisor            |
| 🦢 Grabaciones locales |
| 🥪 Log                 |
| 🕖 🚷 Idioma 🔹 🕨        |
| Acerca de             |
| 📕 🗙 Fin               |

Figura 5. Conectar a um servidor

Na lista de servidores, selecionamos o servidor ao que queremos acessar e clicamos em "Aceitar".

| Lista d              | e servidores |                    | x                 |
|----------------------|--------------|--------------------|-------------------|
| Servidor<br>grabador | IP/URL       | Puerto Publicación | Puerto Dispatcher |
|                      |              | IPro               |                   |
|                      |              |                    |                   |

Figura 6. Seleccionar servidor

O **e-netcamVIEWER,** alternamente, permite o acesso remoto às instalações de vídeo IP IProNet, ou seja, será possível conectar a um servidor de cada vez.

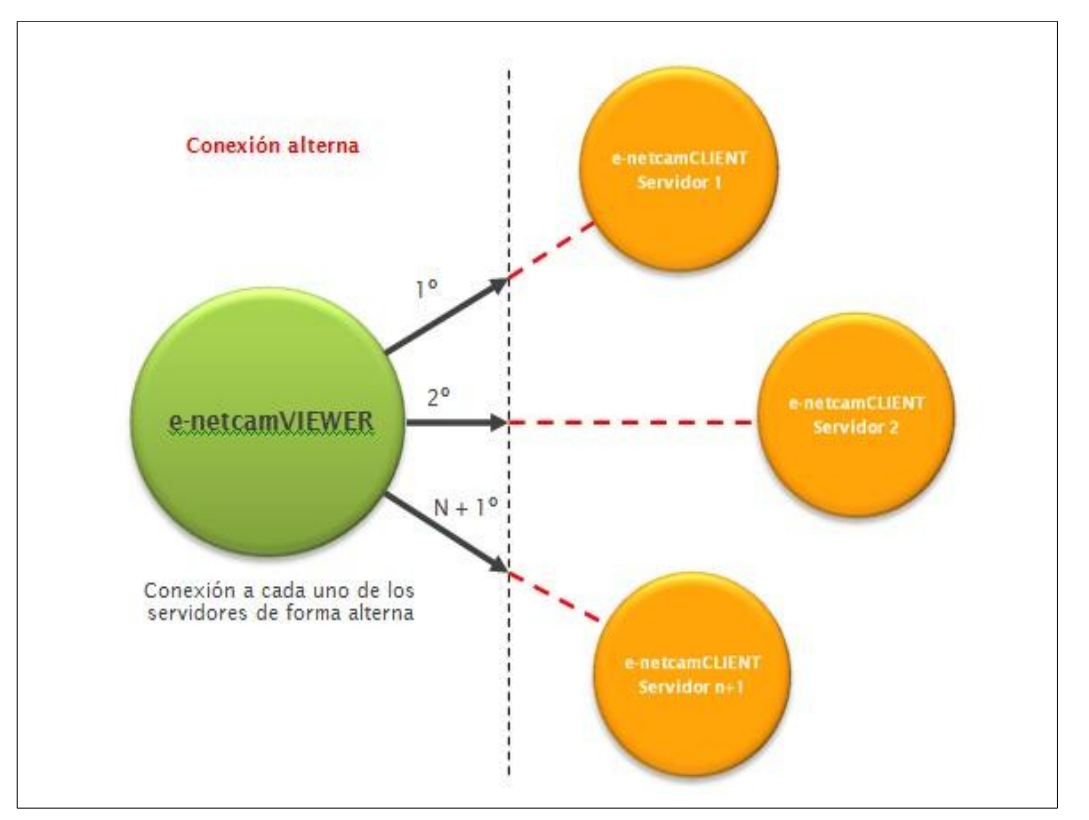

Figura 7. Conexão alterna

### Ver câmeras e vídeo-rondas

Selecionada a opção do menu denominada "Câmeras", o sistema remoto enviará ao ordenador local a lista de câmeras e grupos que possui, apresentando-as da mesma forma que nas aplicações **e-netcamCLIENT**.

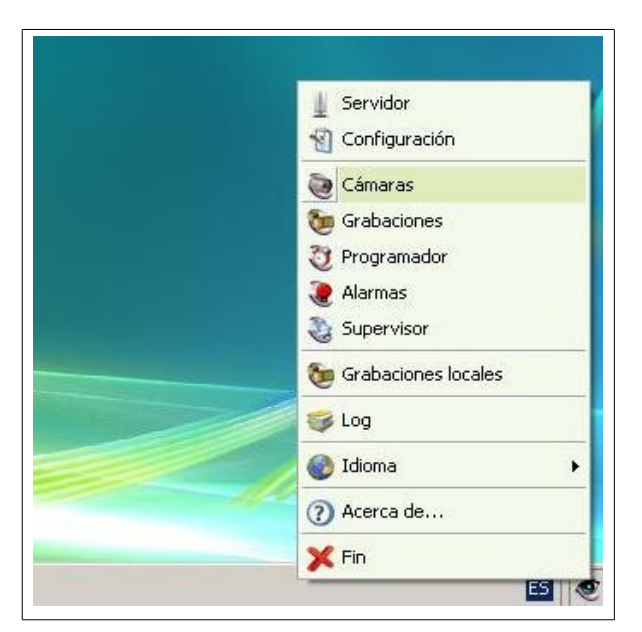

Figura 8. Seleccionar Câmeras

O método de uso é idêntico em ambas aplicações e pode alternar os tipos de visualização do escritório dos grupos e câmeras que possui da mesma forma em ambos programas.

| idor de Cámaras - r | grabador                                                  |                                                                                       |                                                                                                    |                                                                                                    |                                                                                                    |                                                                                                    |                                                                                                    |                                                                                                    | ×                                                                                                    |
|---------------------|-----------------------------------------------------------|---------------------------------------------------------------------------------------|----------------------------------------------------------------------------------------------------|----------------------------------------------------------------------------------------------------|----------------------------------------------------------------------------------------------------|----------------------------------------------------------------------------------------------------|----------------------------------------------------------------------------------------------------|----------------------------------------------------------------------------------------------------|----------------------------------------------------------------------------------------------------|
| nar Video-Ronda     | ∕ <b>⊙</b><br>⊻er Todo                                    | III<br>Vista                                                                          | ()<br>Mapas                                                                                            |                                                                                                    |                                                                                                    |                                                                                                    |                                                                                                    |                                                                                                    |                                                                                                    |
|                     |                                                           |                                                                                       |                                                                                                    | General                                                                                                    |                                                                                                    |                                                                                                    |                                                                                                    |                                                                                                    |                                                                                                    |
| Geometría           | -                                                         |                                                                                       | 5                                                                                                    | -                                                                                                    |                                                                                                    | -                                                                                                    | 4_                                                                                                    | t                                                                                                    | Pro                                                                                                    |
|                     | 3.                                                        |                                                                                       |                                                                                                    | 3                                                                                                    | 3                                                                                                    | 44.                                                                                                    |                                                                                                    | 1-1                                                                                                    | Cree                                                                                                    |
| 242                 | [Câmara 1]                                                | Cámara 2                                                                              | Cámara 3                                                                                               | Cámara 4                                                                                                    | Cámara 5                                                                                                    | Cámara 6                                                                                                    | Transcoded<br>Camera [                                                                                                    | Vitual Marins<br>[planta 1]                                                                                                    |                                                                                                    |
|                     | dor de Cámaras - ş<br>Iar Wideo-Ronda<br>Geometría<br>2x2 | dor de Câmaras - grabador<br>lar Wideo-Ronda Ver Todo<br>Geometría<br>2x2<br>Câmara 1 | dor de Cámaras - grabador<br>ar Video-Bonda Yer Todo Vista<br>Geometría<br>2x2<br>Cámara 1<br>Cámara 2 | dor de Cámaras - grabador<br>Iar Video-Ronda Yer Todo Vista Mapas<br>Geometría<br>2x2 Cámara 1 Cámara 2 Cámara 3 | dor de Cámaras - grabador<br>Iar Video-Bonda Yer Todo Vista Mapas<br>Geometría<br>2x2<br>Cámara 1<br>Cámara 2<br>Cámara 3<br>Cámara 4 | dor de Cámaras - grabador<br>ar Video-Bonda Ver Todo Vista Mapas<br>Geometría<br>2x2 Gámara 1 Cámara 2 Cámara 3 Cámara 4 Cámara 5 | dor de Cámaras - grabador<br>Par Video Bonda Ver Todo Vista Mapas<br>Geometría<br>2x2<br>Cámara 1 Cámara 2 Cámara 3 Cámara 4 Cámara 5 Cámara 6 | dor de Cámaras - grabador           Ser         Yer         Mapas           Geometría         Sereral         Sereral           Geometría         Sereral         Sereral           Zv2         Cámara 1         Cámara 2         Cámara 3         Cámara 4         Cámara 5         Cámara 6         Trencoded | dor de Câmaras - grabador          Iar       Video-Bonda       Yer Todo       Wista       Mapas         Geometría       Geometría       General       Imara 1       Cámara 2       Cámara 3       Cámara 4       Cámara 5       Cámara 6       Transcoded       Vitual Mario         2x2       Gámara 1       Cámara 2       Cámara 3       Cámara 4       Cámara 5       Cámara 6       Transcoded       Vitual Mario         Camera 1       Cámara 2       Cámara 3       Cámara 4       Cámara 5       Cámara 6       Transcoded       Vitual Mario |

Figura 9. Vista em ícones

| Muevo Eliminar | ₹<br>Video- <u>R</u> onda | 🔊 🛄<br>Ver Todo Vist                                                                                                    | a Mapas                                                                                                    |                                                                  |                                                                                                    |            |            |                 |
|----------------|---------------------------|----------------------------------------------------------------------------------------------------|----------------------------------------------------------------------------------------------------|------------------------------------------------------------------|----------------------------------------------------------------------------------------------------|------------|------------|-----------------|
|                |                           |                                                                                                    | G                                                                                                    | ieneral                                                          |                                                                                                    |            |            |                 |
| Nombre         | Geometría                 | Nombre                                                                                                    | IP/URL                                                                                                    | Puerto                                                           | Frame-rate                                                                                                    | Resolución | Compresión | Tipo de conexió |
| General        |                           | Cámara 1                                                                                                    | bilbao.ipronet.es                                                                                                    | 8211                                                             | Predeterminado                                                                                                    |            |            |                 |
| Li plonta 1    | 222                       | <ul> <li>C Grana 2.</li> <li>C Grana 3.</li> <li>C Grana 4.</li> <li>C Grana 5.</li> <li>C Grana 6.</li> <li>C Grana 6.</li> <li>Trancoded Cam</li> <li>Virtual Matrix (pla</li> <li>PhoNet Virtual IM</li> </ul> | bibaojoronet es<br>belaunde dyndra-at-wo<br>84.246.0.104<br>217.126.89.102<br>belaunde dyndra-at-wo<br>localhost<br>localhost<br>localhost | 8065<br>3105<br>82<br>8020<br>1400<br>8088<br>8088<br>8088<br>88 | Prodeterminado<br>Prodeterminado<br>Prodeterminado<br>Prodeterminado<br>Prodeterminado<br>Prodeterminado<br>Prodeterminado | IF         |            | let             |

Figura 10. Vista prévia

Para visualizar uma câmera – ou grupo, ou vídeo-ronda, simplesmente dar duplo clique no ícone correspondente.

| Muevo <u>E</u>                           | jiminar Video- <u>R</u> ond | a <u>V</u> er Todo                                       | III 🚷<br>Vista Mapas                                                                           |                                    |                  |
|------------------------------------------|-----------------------------|----------------------------------------------------------|------------------------------------------------------------------------------------------------|------------------------------------|------------------|
|                                          |                             | grupo 1                                                  |                                                                                                |                                    |                  |
| Nombre                                   | Geometría                   | Nombre                                                   | IP/URL                                                                                         | Puerto                             | 1                |
| .General<br>grupo 1 5+1<br>; grupo 2 1х1 |                             | Cámara 1<br>Cámara 2<br>Cámara 4<br>Cámara 5<br>Cámara 6 | bilbao.ipronet.es<br>bilbao.ipronet.es<br>84.246.0.104<br>217.126.89.102<br>belaunde.dyndns-at | 8211<br>8055<br>82<br>8020<br>1400 | A<br>S<br>A<br>S |
|                                          |                             |                                                          |                                                                                                |                                    | E                |

Figura 11. Visualizador através do Administrador de câmeras

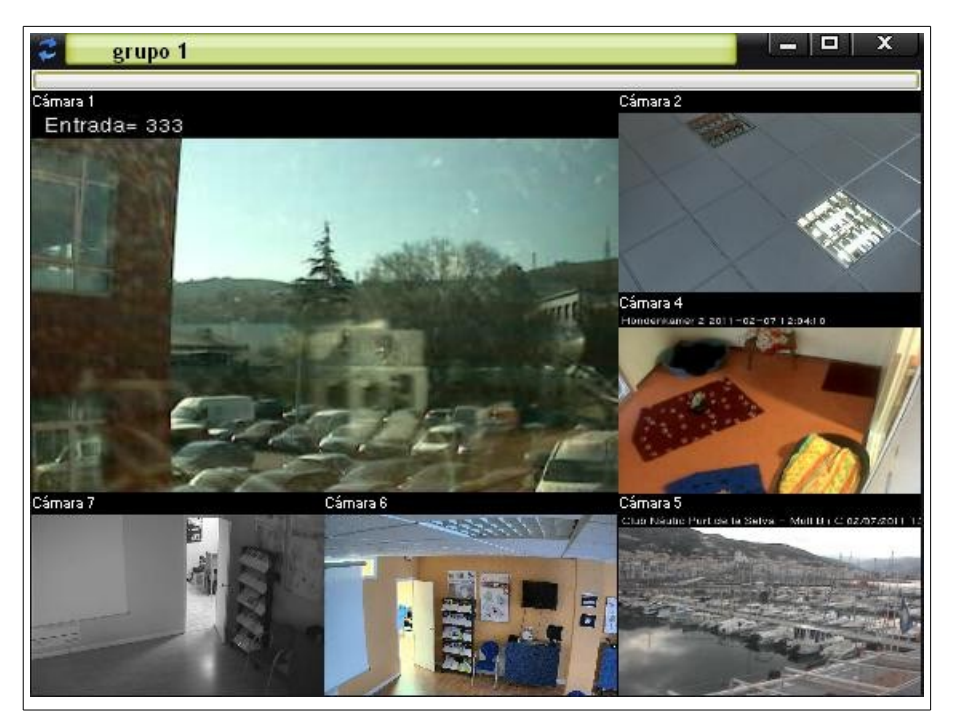

Figura 12. Exemplo

Ao clicar na barra de ferramentas das câmeras, aparecerão os ícones correspondentes à configuração de visualização, movimento, preposições e ativações para que possa ser usado desde a própria aplicação.

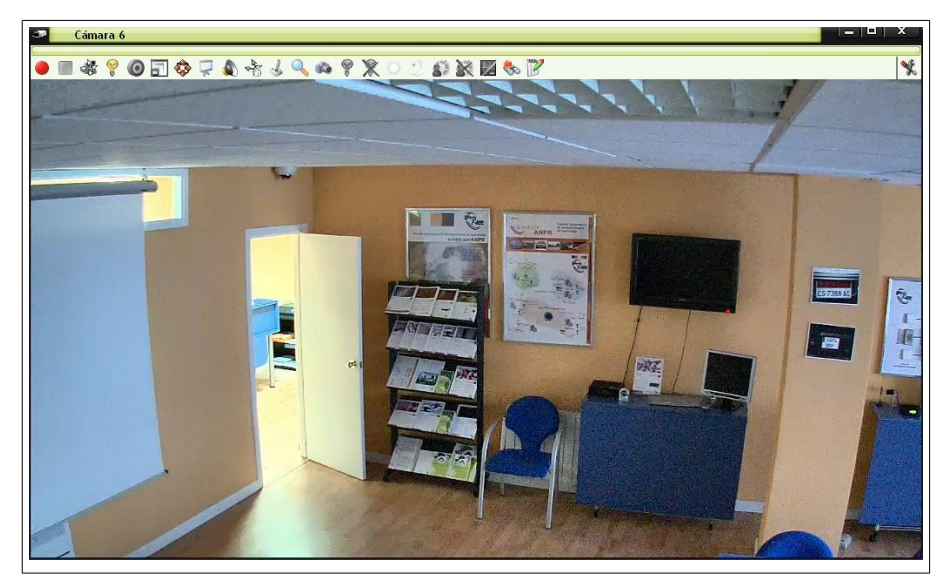

Figura 13. Toolbar câmeras

### Ver gravações

Para acessar as diferentes gravações alojadas no servidor remoto ao que estiver conectado à aplicação **enetcamVIEWER**, devemos selecionar esse ponto do menu que aparece ao clicar no ícone da parte inferior direita do escritório.

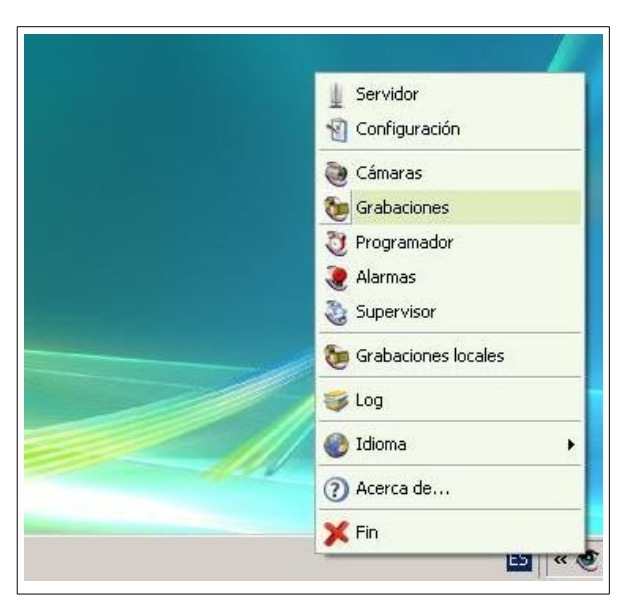

Figura 14. Selecionar Grabações

Selecionado, o sistema apresenta a lista de gravações que estão alojadas no servidor. O usuário poderá realizar as tarefas de busca da mesma forma que na aplicação **e-netcamCLIENT**.

| Descar Actualizar | <b>K</b><br>Eliminar | pescargar     | TimeLine            | ()<br>Información |          |    |                    |           |            |
|-------------------|----------------------|---------------|---------------------|-------------------|----------|----|--------------------|-----------|------------|
| Tipo              | C. Fecha             | de inicio     | Fecha de fin        | Duración          | Imágenes | WM | Fecha de caducidad | Protegida | Al caducar |
| Alarma            | C 26/01              | 2011 10:50:39 | 26/01/2011 10:50:48 | 00:00:09          | 29       | No |                    | No        |            |
| 🖥 Bajo demanda    | C 26/01/             | 2011 10:53:21 | 26/01/2011 12:10:00 | 01:16:39          | 18564    | No |                    | No        |            |
| P Alarma          | C 26/01/             | 2011 11:23:11 | 26/01/2011 11:23:20 | 00:00:09          | 12       | No |                    | No        |            |
| 🛢 Alarma          | C 26/01              | 2011 11:23:42 | 26/01/2011 11:23:51 | 00:00:09          | 16       | No |                    | No        |            |
| 🗭 Alarma          | C 26/01              | 2011 11:24:21 | 26/01/2011 11:24:30 | 00:00:09          | 14       | No |                    | No        |            |
| 🗭 Alarma          | C 26/01              | 2011 12:10:30 | 26/01/2011 12:10:49 | 00:00:19          | 54       | No |                    | No        |            |
| 🖢 Bajo demanda    | C 26/01.             | 2011 13:34:32 | 26/01/2011 15:13:59 | 01:39:27          | 29610    | No |                    | No        |            |
| 🕽 Programada      | C 26/01              | 2011 13:36:07 |                     |                   |          | No |                    | No        |            |
| 🗭 Alarma          | C 27/01.             | 2011 10:16:56 | 27/01/2011 10:17:05 | 00:00:09          | 72       | No |                    | No        |            |
| 🖥 Bajo demanda    | T 27/01.             | 2011 10:25:01 | 27/01/2011 10:26:44 | 00:01:43          | 197      | No |                    | No        |            |
| Alarma            | C 27/01              | 2011 10:36:38 | 27/01/2011 10:36:48 | 00:00:09          | 8        | No |                    | No        |            |
| P Alarma          | C 27/01              | 2011 10:52:57 | 27/01/2011 10:53:06 | 00:00:09          | 59       | No |                    | No        |            |
| P Alarma          | C 27/01              | 2011 11:09:21 | 27/01/2011 11:09:30 | 00:00:09          | 42       | No |                    | No        |            |
| 🗭 Alarma          | C 27/01              | 2011 11:15:29 | 27/01/2011 11:15:39 | 00:00:09          | 87       | No |                    | No        |            |
| 🗭 Alarma          | C 27/01              | 2011 11:35:21 | 27/01/2011 11:35:30 | 00:00:09          | 46       | No |                    | No        |            |
| 🗭 Alarma          | C 27/01              | 2011 11:52:13 | 27/01/2011 11:52:23 | 00:00:10          | 32       | No |                    | No        |            |
| Alarma            | C 27/01.             | 2011 12:14:09 | 27/01/2011 12:14:19 | 00:00:10          | 94       | No |                    | No        |            |
| P Alarma          | C 27/01              | 2011 13:21:25 | 27/01/2011 13:21:34 | 00:00:08          | 29       | No |                    | No        |            |
| 👂 Alarma          | C 27/01.             | 2011 13:42:23 | 27/01/2011 13:42:33 | 00:00:10          | 68       | No |                    | No        |            |
| 🗭 Alarma          | C 28/01              | 2011 10:08:01 | 28/01/2011 10:08:10 | 00:00:09          | 88       | No |                    | No        |            |
| Alarma            | C 28/01              | 2011 11:32:39 | 28/01/2011 11:32:48 | 00:00:09          | 59       | No |                    | No        |            |
| P Alarma          | C 28/01              | 2011 11:33:39 | 28/01/2011 11:33:49 | 00:00:10          | 39       | No |                    | No        |            |
| 🗭 Alarma          | C 28/01              | 2011 11:47:31 | 28/01/2011 11:47:41 | 00:00:10          | 73       | No |                    | No        |            |
| 🗭 Alarma          | C 28/01              | 2011 12:58:30 | 28/01/2011 12:58:40 | 00:00:10          | 78       | No |                    | No        |            |
| P Alarma          | C 28/01              | 2011 13:00:28 | 28/01/2011 13:00:38 | 00:00:10          | 79       | No |                    | No        |            |
| Alarma            | C 28/01              | 2011 13:31:08 | 28/01/2011 13:31:18 | 00:00:10          | 90       | No |                    | No        |            |

Figura 15. Lista de Grabações

Localizada a gravação desejada, clique duas vezes nela para aparecer o reprodutor de gravações, com operações similares ao resto da gama e-netcam.

Esta é a tela do reprodutor de gravações, na que, tal e como se vê, se encontram operações todas as funções do **e-netcamCLIENT**.

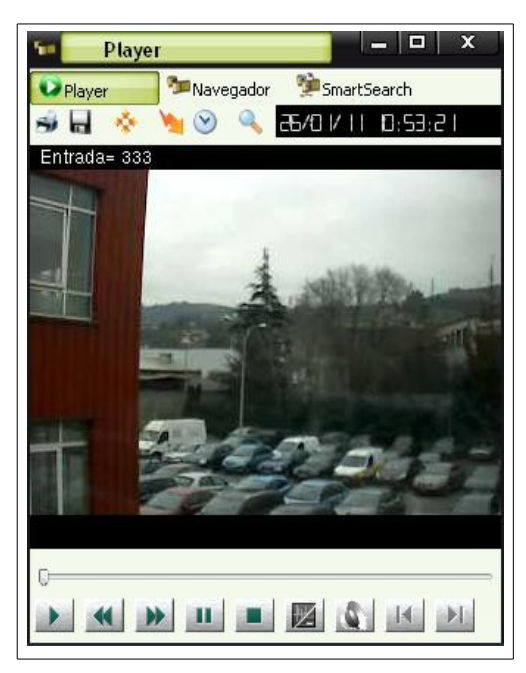

Figura 16. Player

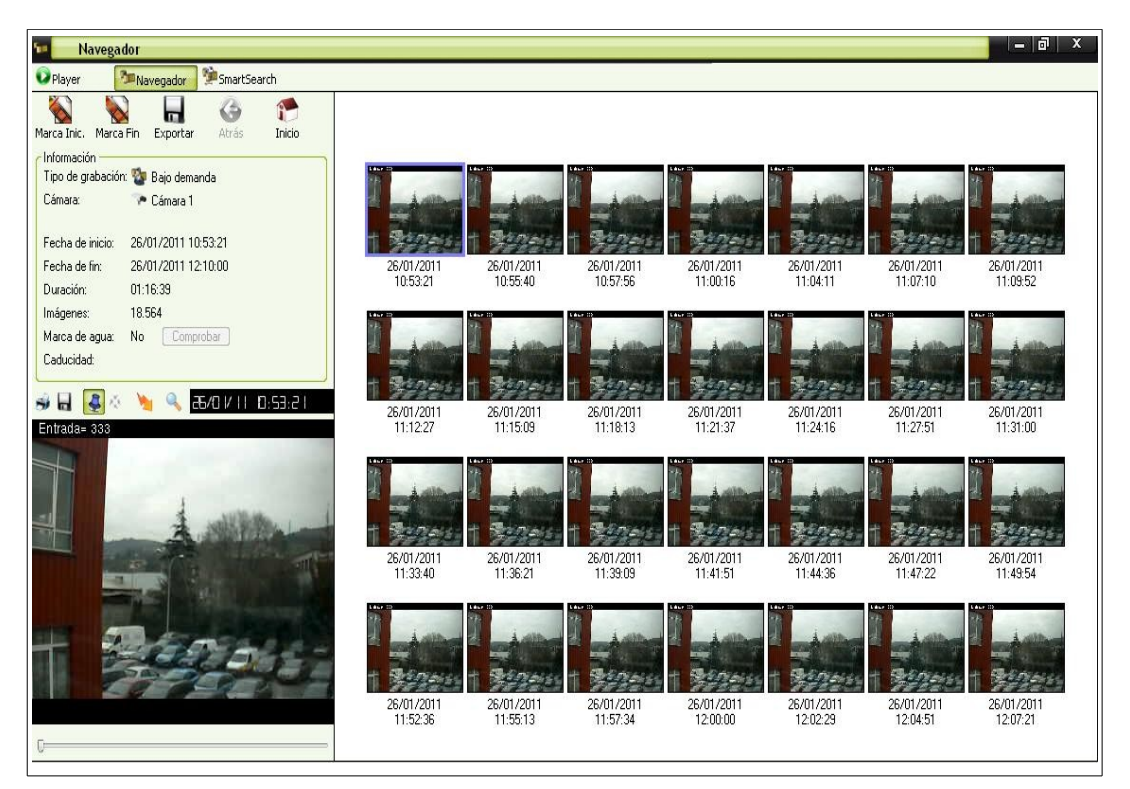

Figura 17. Player

### **Programar tarefas**

Mediante este menu, poderemos acessar o programador do **e-netcamVIEWER**. Para mais informação sobre seu funcionamento, consulte o manual do **e-netcamCLIENT**.

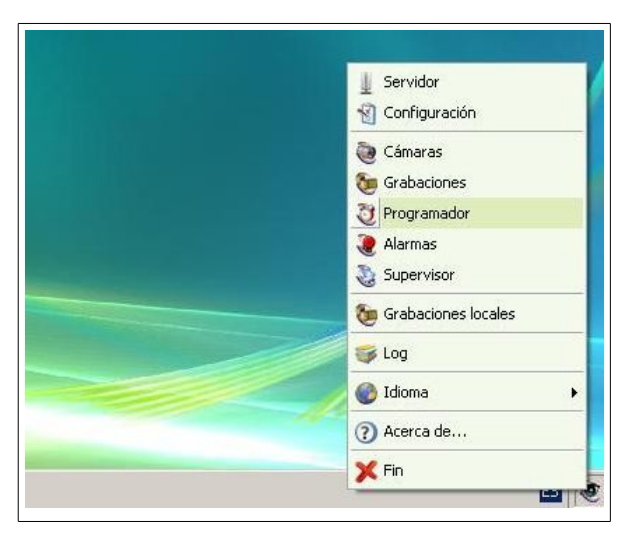

Figura 18. Selecionar Programador

### Idioma

O sistema está capacitado para selecionar diferentes idiomas de uso; para isso, escolha o idioma desejado na opção do menu denominada "**Idiomas**".

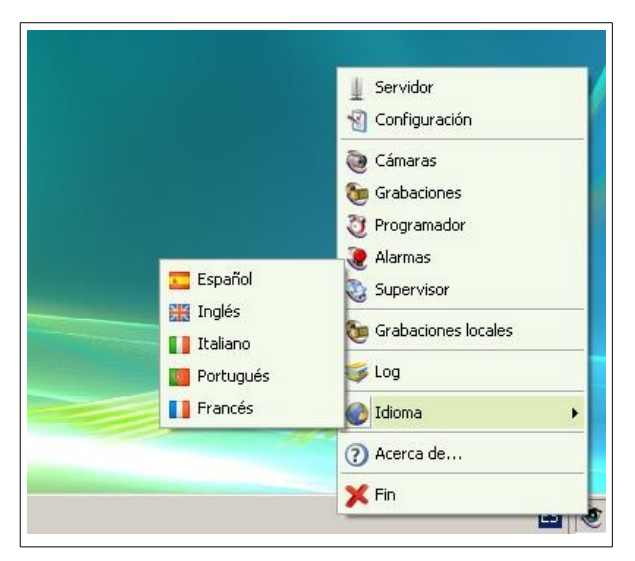

Figura 19. Selecionar Idioma

Selecionado um idioma, será preciso re-arrancar a aplicação para o novo idioma ser carregado automaticamente.

# Aplicações

O **e-netcamVIEWER** serve para usuários remotos de instalações de vídeo-vigilância IP baseadas no **enetcamCLIENT**. Pode existir um ou vários usuários do **e-netcamVIEWER** numa mesma instalação. O sistema será particularmente útil nos seguintes exemplos:

Pequeno negócio: gravação com o **e-netcamCLIENT** ou com o **e-netcamRMS**, desde a loja e conexão remota com o **enetcamVIEWER**, desde a casa do dono.

Uso corporativo: gravação com o **e-netcamCLIENT** ou com o **e-netcamRMS**, desde uma das instalações da empresa e conexão remota com o **e-netcamVIEWER**, desde o departamento de Recursos Humanos, da central de segurança e da casa do gerente.

É necessário um **e-netcamCLIENT** ou um **e-netcamRMS** por cada gravação e um **e-netcamVIEWER** em cada ponto de conexão remota. O **e-netcamVIEWER** pode se conectar a uma câmera de cada vez .

| Exemplo de Aplicação                                                                           |                          |                                  |                                                               |  |  |  |  |  |  |
|------------------------------------------------------------------------------------------------|--------------------------|----------------------------------|---------------------------------------------------------------|--|--|--|--|--|--|
|                                                                                                |                          |                                  |                                                               |  |  |  |  |  |  |
| Pequeno Negócio Uso Corporativo                                                                |                          |                                  |                                                               |  |  |  |  |  |  |
|                                                                                                |                          |                                  |                                                               |  |  |  |  |  |  |
| Desde a loja                                                                                   | Grava<br>e-netc<br>e-net | ação com:<br>amCLIENT<br>tcamRMS | Desde uma instalação da empresa                               |  |  |  |  |  |  |
| Desde a casa do dono                                                                           | Conexão<br>e-netc        | remota com:<br>amVIEWER          | Desde:<br>- Dpto. RRHH<br>- Central de Segurança<br>- Gerente |  |  |  |  |  |  |
| I e-netcamCLIENT ou e-netcamRMS por gravação<br>e<br>1 e-netcamVIEWER em cada ponto de conexão |                          |                                  |                                                               |  |  |  |  |  |  |

### Requisitos

- e-netcamCLIENT /e-netcamRMS instalado num PC ou num servidor.
- Sistema de comunicações LAN / WAN / Wi-Fi (802.xxx).
- e-netcamCLIENT VIEWER instalado em cada ponto de observação.
- S.O. Microsoft Windows XP ou superior.
- Última versão da Internet Explorer (ver 6 ou superior).
- Última versão da DirectX instalada.